Parent Teacher Conferences will be scheduled online through Skyward Family Access. Before you begin to schedule your conference appointments, please verify your email address.

#### HOW TO VERIFY YOUR EMAIL ADDRESS

**Step 1:** To verify your email address go to the upper right corner of the screen and click on **"My Account."** 

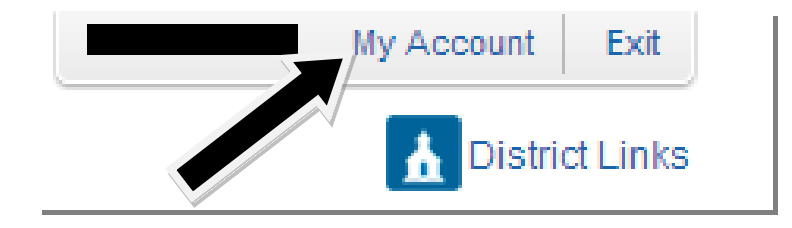

**Step 2:** This will open the **"Account Settings"** screen. If the email address is incorrect simply enter the new email address in the **"Email"** box and click **"Save."** Now you are ready to schedule your **"Teacher Conferences."** 

| SKYWARD <sup>®</sup> | nily Access      | My Account Exit        |
|----------------------|------------------|------------------------|
| Home                 | Account Settings | Save                   |
| Calendar             | Email:           | Change<br>Password     |
| Attendance           | Cell V (201)     | Undo                   |
| Student Info         | ▼ Ext            | Family Access Login:   |
| Login History        |                  | Password Last Changed: |

\*\*\*\*\* CONFERENCES CANNOT BE SCHEDULED FROM MOBILE DEVICES \*\*\*\*\*

# Family Access: Parent / Teacher Conferences

#### HOW TO SCHEDULE A CONFERENCE APPOINTMENT

*Step 1:* Log in to Family Access.

*Step 2:* Choose the button "**Teacher Conference**" link from the left hand side.

| S K Y W A R D <sup>®</sup>                                   | mily Access                            |  |
|--------------------------------------------------------------|----------------------------------------|--|
| Home<br>Calendar<br>Attendance<br>Student Info<br>Activities | Post a message No messages were found. |  |
| Teacher<br>Conferences<br>Report Card /<br>Portfolio         |                                        |  |
| Login History                                                |                                        |  |

*Step 3:* Under the "View Scheduled Times" link you will find all of the available conference slots for each teacher. Under the "All Conferences" link, you will find the list of all the conference times available.

| SKYWARD <sup>®</sup>       | nily Access                    |                                      |                                |
|----------------------------|--------------------------------|--------------------------------------|--------------------------------|
| Homo                       | Teacher Conferences            |                                      |                                |
| Home                       | Scheduled Conferences Rep      | ort                                  |                                |
| Calendar                   | Print All Scheduled Conference | es                                   |                                |
| Attendance                 |                                |                                      |                                |
| Student Info               | (Teaneck High School)          | View Scheduled Times   All Co        | onferences                     |
| Activities                 | All Conferences                | Status                               | Class                          |
| Topohor                    | Period 1<br>8:15 AM - 9:40 AM  | (Select a Time)                      | AP CHEMISTRY                   |
| Conferences                | Period 2<br>9:45 AM - 11:15 AM | Not Yet Scheduled<br>(Select a Time) | PHYSICS H                      |
| Report Card /<br>Portfolio | Period 3<br>11:20 AM - 1:25 PM | Not Yet Scheduled<br>(Select a Time) | ARTS SEMINAR H                 |
| Login History              | Period 4<br>1:30 PM - 2:55 PM  | Not Yet Scheduled<br>(Select a Time) | US HISTORY II HONORS           |
|                            | Period 5<br>8:15 AM - 9:40 AM  | Not Yet Scheduled<br>(Select a Time) | PRE CALCULUS H                 |
|                            | Period 6<br>9:45 AM - 11:15 AM | Not Yet Scheduled<br>(Select a Time) | FIN ANCIAL PLANNING/MANAGEMENT |
|                            | Period 8<br>1:30 PM - 2:55 PM  | Not Yet Scheduled<br>(Select a Time) | AP LANGUAGE AND COMPOSITION    |

*Step 4:* To view the available times, choose "**Select a Time**" next to each teacher you wish to schedule a conference with.

| SKYWARD' Fan               | nily Access                    |                                      |                                |
|----------------------------|--------------------------------|--------------------------------------|--------------------------------|
| Homo                       | Teacher Conferences            |                                      |                                |
| Home                       | Scheduled Conferences Rep      | ort                                  |                                |
| Calendar                   | Print All Scheduled Conference | es                                   |                                |
| Attendance                 |                                |                                      |                                |
| Student Info               | (Teaneck High School)          | View Scheduled Times   All C         | onferences                     |
| Activities                 | All Conferences                | Status                               | Class                          |
| Teacher                    | Period 1<br>8:15 AM - 9:40 AM  | Not Yet Scheduled<br>(Select a Time) | AP CHEMISTRY                   |
| Conferences                | Period 2<br>9:45 AM - 11:15 AM | Not Yet Scheduled<br>(Select a Time) | PHYSICS H                      |
| Report Card /<br>Portfolio | Period 3<br>11:20 AM - 1:25 PM | Not Yet Scheduled<br>(Select a Time) | ARTS SEMINAR H                 |
| Login History              | Period 4<br>1:30 PM - 2:55 PM  | Not Yet Scheduled<br>(Select a Time) | US HISTORY II HONORS           |
|                            | Period 5<br>8:15 AM - 9:40 AM  | Not Yet Scheduled<br>(Select a Time) | PRE CALCULUS H                 |
|                            | Period 6<br>9:45 AM - 11:15 AM | Not Yet Scheduled<br>(Select a Time) | FIN ANCIAL PLANNING/MANAGEMENT |
|                            | Period 8<br>1:30 PM - 2:55 PM  | Not Yet Scheduled<br>(Select a Time) | AP LANGUAGE AND COMPOSITION    |

*Step 5:* To choose the time you want, click "Select".

|                        | Family Acces            | S                                        |        |                      |        |   |
|------------------------|-------------------------|------------------------------------------|--------|----------------------|--------|---|
| Ś K Ÿ W A R D°         |                         | Schedule a Conference Time with Eric Aks | elrad  |                      |        | × |
| Home                   | Teacher (               | Conference Time Slots                    | Status | Building/Room        |        | Â |
| Calendar               | Schedule                | Wed Jul 22, 2015 7:00 pm - 7:05 pm       | Open   | 012 / 2nd Fl. Med. C | Select |   |
| Attendance             | Print All S             | Wed Jul 22, 2015 7:05 pm - 7:10 pm       | Open   | 012 / 2nd Fl. Med. C | Select |   |
| Student Info           | e                       | Wed Jul 22, 2015 7:10 pm - 7:15 pm       | Open   | 012 / 2nd Fl. Med. C | Select |   |
|                        | All Confer              | Wed Jul 22, 2015 7:15 pm - 7:20 pm       | Open   | 012 / 2nd Fl. Med. C | Select |   |
| Activities             | Period 1<br>8:15 AM - 1 | Wed Jul 22, 2015 7:20 pm - 7:25 pm       | Open   | 012 / 2nd Fl. Med. C | Select |   |
| Teacher<br>Conferences | 0.1074                  | Wed Jul 22, 2015 7:25 pm - 7:30 pm       | Open   | 012 / 2nd Fl. Med. C | Select |   |
| Peport Card /          | _                       | Wed Jul 22, 2015 7:30 pm - 7:35 pm       | Open   | 012 / 2nd Fl. Med. C | Select |   |
| Dente lie              |                         | Mind 101 00, 0045 7:05 7:40              | 0      | AND INCOME NAME OF   | 0-1+   |   |

Please note the appointment times and room location to allow yourself enough travel time between appointments. We don't want you to lose valuable conference time.

*Step 6:* An information box will appear confirming the time. To schedule the conference, you must click the "**Save**" button. Once you click the "**Save**" button your parent teacher conference is now scheduled and a confirmation email will be sent to the email listed.

To select a different conference time without saving, click the "**Back**" button.

| Sele | ct Time Slot  |                               | × |          |                                            |
|------|---------------|-------------------------------|---|----------|--------------------------------------------|
|      | Teacher:      |                               |   |          |                                            |
|      | Date:         | Wed Jul 22, 2015              |   |          |                                            |
|      | Time:         | 7:00 PM - 7:05 PM             |   |          |                                            |
|      |               |                               |   |          |                                            |
|      | Student:      |                               |   |          |                                            |
|      | Course:       | 0254/01 - US HISTORY I HONORS |   |          |                                            |
|      | Building:     | 012 - 012                     |   |          |                                            |
|      | Room:         | C-M2 - 2nd Fl. Med. C         |   |          | NOTE: If the email listed is not correct,  |
|      | A confirmatio | n e-mail will be sent to:     | • |          | please go to your account settings to make |
|      |               |                               |   |          | the correction.                            |
| s    | ave           | Back                          |   | <u>ן</u> |                                            |

### HOW TO UNSCHEDULE A CONFERENCE APPOINTMENT

Step 1: - To unschedule a conference appointment, click on "View Scheduled Times."

| S K Y W A R D* | Family Access                             |                           |         | My A          | Account Exit |
|----------------|-------------------------------------------|---------------------------|---------|---------------|--------------|
| Home           | Teacher Conferences                       |                           |         |               |              |
| Calendar       | Scheduled Conferences Report              |                           |         |               |              |
| Attendance     | Print All Scheduled Conferences           |                           |         |               |              |
| Student Info   | (Teaneck High School) View Scheduled Time | All Conferences           |         |               |              |
|                | Scheduled Conference Times                | Status                    | Class   | Building/Room | Notes        |
| Activities     | Fri Oct 2, 2015 from 7:05 PM - 7:10 PM    | Scheduled<br>(Unschedule) | BIOLOGY |               |              |
| Conferences    | -                                         |                           |         |               |              |
| Depart Card /  |                                           |                           |         |               |              |

Step 2: Click *"Unschedule"* on the appointment you want to delete.

NOTE: You are not able to view available time slots for a teacher until you have unscheduled your appointment.

Step 3: Click the **"Save"** button to delete the appointment. You will receive an email confirming your unscheduled appointment.

| De | Deselect Time Slot \$ |                   |  |  |  |  |  |
|----|-----------------------|-------------------|--|--|--|--|--|
|    | Teacher:              |                   |  |  |  |  |  |
|    | Date:                 | Fri Oct 2, 2015   |  |  |  |  |  |
|    | Time:                 | 7:05 PM - 7:10 PM |  |  |  |  |  |
|    |                       |                   |  |  |  |  |  |
|    | Student:              |                   |  |  |  |  |  |
|    | Course:               | 0424/01 - BIOLOGY |  |  |  |  |  |
|    | Building:             |                   |  |  |  |  |  |
|    | Room:                 |                   |  |  |  |  |  |
|    |                       |                   |  |  |  |  |  |
| (  | Save Back             |                   |  |  |  |  |  |

## HOW TO PRINT ALL SCHEDULED CONFERENCES

*Step 1:* Click the "**Print All Scheduled Conferences**" button.

|   | Teacher Conferences                                          |
|---|--------------------------------------------------------------|
|   | Scheduled Conferences Report                                 |
| - | Print All Scheduled Conferences                              |
|   | (Teaneck High School) View Scheduled Times   All Conferences |

**Step 2:** To view/print the scheduled conferences click on the "**Print**" button.

| Print Options 🛛 🚳 |                                  |           |  |
|-------------------|----------------------------------|-----------|--|
| Sort:  By By Dis  | Date<br>Student<br>splay Past Co | nferences |  |
|                   | Print                            |           |  |

**Step 3:** When the report is finished processing, click "**View Report**." Once the report opens you can print or save the report.

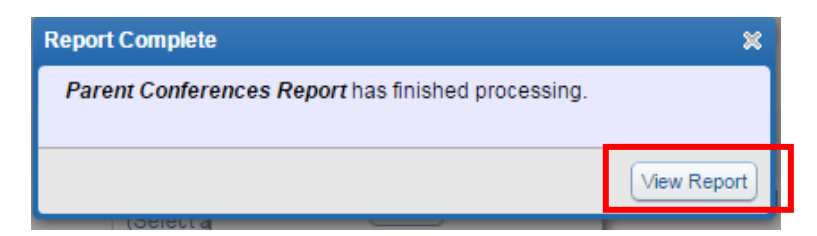

Below is a screenshot of what the report will look like.

| 05.15.06.00.00    |          |      | Teaneck School District<br>Parent Conference Report |             | 07/27/15 | Page:<br>12:09 F |
|-------------------|----------|------|-----------------------------------------------------|-------------|----------|------------------|
|                   |          |      |                                                     |             |          |                  |
|                   |          |      |                                                     |             |          |                  |
| 10/02/2015        |          |      |                                                     |             |          |                  |
| TIME              | BUILDING | ROOM | TEACHER                                             | COURSE      | STUDENT  | STATUS           |
| 7:25 pm - 7:30 pm |          |      |                                                     | BIOLOGY     |          | Scheduled        |
| 8:05 pm - 8:10 pm |          |      |                                                     | FRENCH 10 H |          | Scheduled        |
|                   |          |      |                                                     |             |          |                  |
|                   |          |      |                                                     |             |          |                  |

The Parent Teacher Conferences will display on the Family Access calendar.

| S K Y W A R D <sup>*</sup> | mily Access |     |     |          |                             | My Account Re                                         | eport History Exit |
|----------------------------|-------------|-----|-----|----------|-----------------------------|-------------------------------------------------------|--------------------|
| Home                       | Today       | у   |     | 2015 💷 🐗 | (                           | Calendar Display                                      | onth Week Day      |
| Calendar                   | Sun         | Mon | Tue | Wed      | Thu                         | Eri                                                   | Sat                |
| Attendance                 | 27          | 28  | 29  |          | 1                           | 2<br>7:25p Teacher Conferer<br>8:05p Teacher Conferer | 3                  |
| Student Info               |             |     |     |          |                             |                                                       |                    |
| Activities                 | 4           | 5   | 6   | 7        | 8                           | 9                                                     | 10                 |
| Teacher<br>Conferences     |             |     |     |          | Progress Report MP1<br>Ends |                                                       |                    |
| Report Card /<br>Portfolio |             |     |     |          |                             |                                                       |                    |

To see more detailed information about the conference, click the event on the calendar.

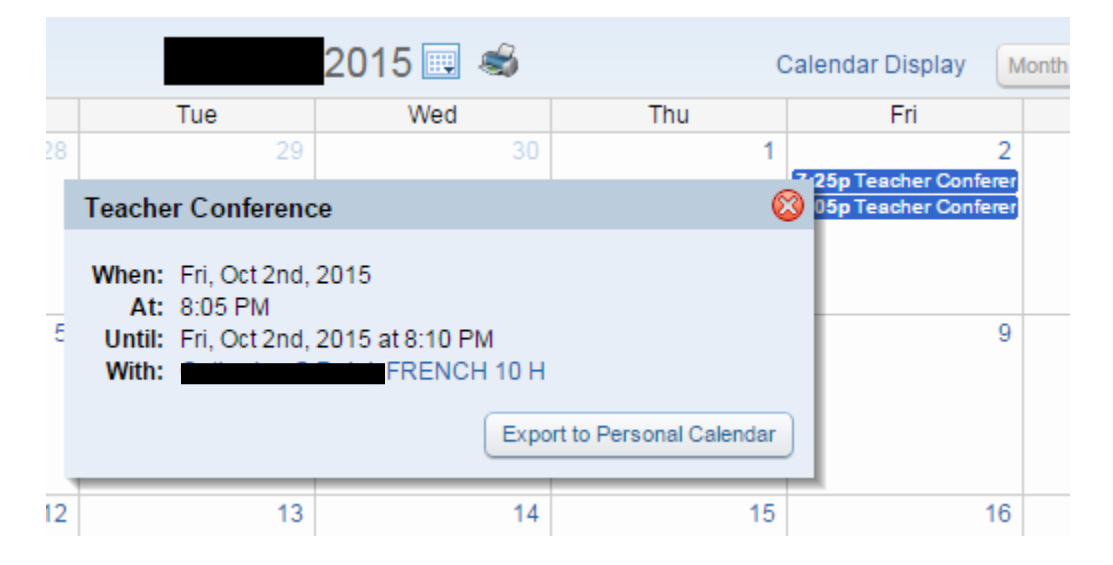